## **Margill Loan Manager - Automated Imports**

## Windows "Service" Installation Instructions

First download the Service Installer from the Margill web site (Support > Download Center).

## Setup:

Install the "MLM\_Automatic\_Imports\_SERVICE\_xxx.exe" on the same server as that where Margill Loan Manager is installed.

Once installed, open the Service installation folder (by default called "MLMImports"). In this folder is a file named "import.ini" (may show only as "import" if the view "File name extension" is not checked). With Notepad, open import.ini and enter the Margill Loan Manager installation path. This is where the MLM.exe file is located. If you are not a Windows administrator for your computer, you may have to run Notepad as an Administrator (right click on the application). Notice in Wordpad that the file must be set to all (not only TXT, the default file type) to find and open the .ini file.

| ~ | All Files | ~      |
|---|-----------|--------|
| ~ | Open      | Cancel |

Enter the proper path after the = sign (see in blue below):

| Name                                                               | Date modified      | Туре                   | Size |
|--------------------------------------------------------------------|--------------------|------------------------|------|
| 🕤 import                                                           | 2021-03-11 9:17 AM | Configuration settings | 1 KB |
| Margi Import - Notepad MLM File Edit Format View Help              |                    |                        |      |
| MLM [PATHS]<br>MLM(MLM_Install_Path=C:\Program F<br>uninst<br>wd25 | iles (x86)\MLM\    |                        |      |

For a network installation, the path can remain the local machine's drive (C, D, E, etc.) as opposed to the server's name, since the Service is executed by the local machine.

## NOTE: When saving the .ini file, make sure the extension is .ini, not .txt.

Once installed, the Service should start on its own. To see if installed properly and running, search for "Service" in the Windows Search tool. The Service App will appear. Click to run the Services App.

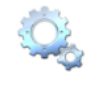

Services Application Scroll down to the "MLM Import Service" and click on it (highlights in blue). This window will appear.

| 🔍 Services                                                                       |                                                               |                                   |               |         | _       |
|----------------------------------------------------------------------------------|---------------------------------------------------------------|-----------------------------------|---------------|---------|---------|
| File Action View                                                                 | Help                                                          |                                   |               |         |         |
| ⇔⇒ 🗔 🖾 🧔                                                                         | ) 🔂 🚺 📷 🕨 🔳 🕪                                                 |                                   |               |         |         |
| 🤹 Services (Local)                                                               | Services (Local)                                              | _                                 |               |         |         |
|                                                                                  | MLM Import Service                                            | Name                              | Description   | Status  | Startur |
| Start he service<br>Description:<br>Automated imports for Margill Loa<br>Manager | Start he service                                              | 🏟 Microsoft Passport              | Provides pro  | Running | Manua   |
|                                                                                  |                                                               | 🍓 Microsoft Passport Container    | Manages loc   | Running | Manua   |
|                                                                                  |                                                               | 🍓 Microsoft Software Shadow       | Manages so    |         | Manua   |
|                                                                                  | Description:<br>Automated imports for Margill Loan<br>Manager | 🎑 Microsoft Storage Spaces S      | Host service  |         | Manua   |
|                                                                                  |                                                               | 🍓 Microsoft Store Install Service | Provides infr |         | Manua   |
|                                                                                  |                                                               | 🍓 Microsoft Update Health Ser     | Maintains U   |         | Disable |
|                                                                                  |                                                               | 🍓 Microsoft Windows SMS Ro        | Routes mess   |         | Manua   |
|                                                                                  |                                                               | 🍓 MLM Import Service              | Automated i   |         | Autom   |
|                                                                                  |                                                               | 🍓 Mozilla Maintenance Service     | The Mozilla   |         | Manua   |
|                                                                                  |                                                               | 🎑 Natural Authentication          | Signal aggre  |         | Manua   |
|                                                                                  | l                                                             | 👸 Not Ton Port Sharing Service    | Provides abil |         | Dicable |

For more information on Automatic Data import via the Windows Service consult this document:

https://www.margill.com/margill-loan-manager/win\_service-api.pdf